# DEPARTAMENTO DE EDUCACIÓN DE PUERTO RICO Oficina de Asuntos Federales

MANUAL DE REVISIÓN Y APROBACIÓN DE REQUISICIONES DE COMPRAS DE EQUIPOS CON FONDOS FEDERALES

**MÓDULO COMPRAS** 

Harry Grosskopf Unique Consulting Group

## Tabla de Contenido

| Intr | oducción3                                           |
|------|-----------------------------------------------------|
| 1.   | Como acceder al Sistema SIFDE4                      |
| 2.   | Aprobación de Requisición - Director5               |
| 3.   | Reciclar una Requisición 11                         |
| 4.   | Denegar una Requisición                             |
| 5.   | Consulta de Flujo de Aprobación de la Requisición16 |
| 6.   | Imprimir una Forma de Justificación 18              |

### Introducción

Para todas las compras de equipos con Fondos Federales se incorporó el proceso de justificación de compra de equipo previo a la creación de las órdenes de compra. Este proceso forma parte del proceso de Requisar de la Agencia.

Este nuevo proceso requiere la aprobación del Oficial Programático y un Coordinador de Programa, y solo se considerarán aquellos Programas cuyo Flujo de Aprobaciones esté configurado.

### 1. Como acceder al Sistema SIFDE

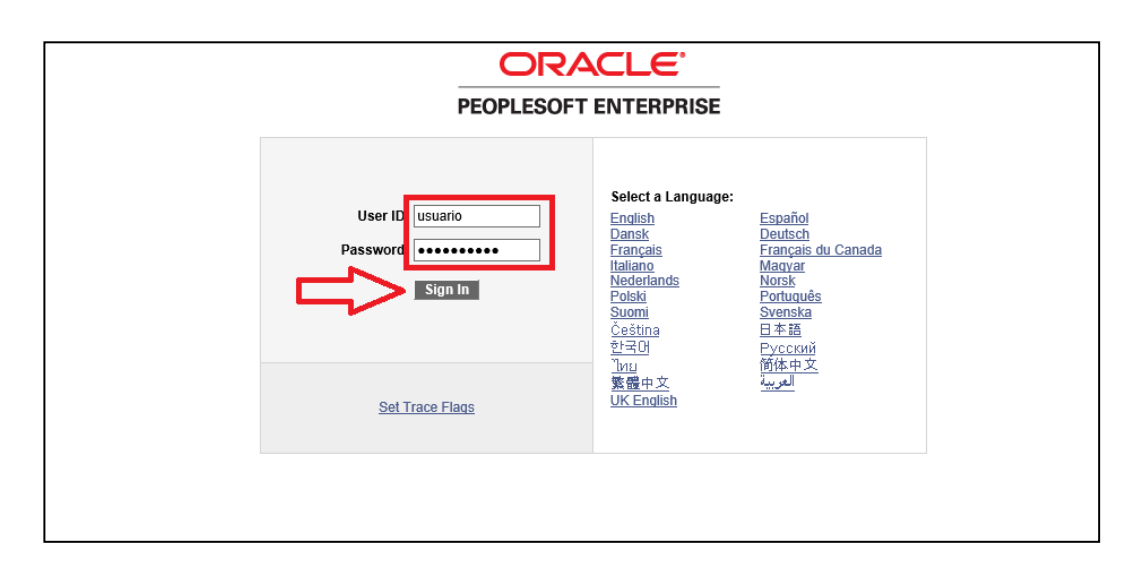

| Paso | Acción                                                              |
|------|---------------------------------------------------------------------|
| 1.   | Acceda el sistema con el usuario y la contraseña que se le proveyó. |
| 2.   | Presione "Sign In".                                                 |

|                                | Hame   Markfiet   Markfiet   Sign aut |
|--------------------------------|---------------------------------------|
| Eavorites Main Menu            |                                       |
| Tavontes Hair Heria            |                                       |
|                                | Personalize Content   Layor           |
| Manu Classia 🛛 🖾 🗖 🕅           |                                       |
| Mellu - Classic                |                                       |
| Search:                        |                                       |
|                                |                                       |
| Custom DOE                     |                                       |
| D Education                    |                                       |
| D Manager Self-Service         |                                       |
| D Supplier Contracts           |                                       |
| D Customer Contracts           |                                       |
| D Vendors                      |                                       |
| D Procurement Contracts        |                                       |
| D eProcurement                 |                                       |
| Services Procurement           |                                       |
| D Grants                       |                                       |
| Program Management             |                                       |
| Project Costing                |                                       |
| D Proposal Management          |                                       |
| D Resource Management          |                                       |
| Travel and Expenses            |                                       |
| ▷ Billing                      |                                       |
| D Accounts Receivable          |                                       |
| D Accounts Payable             |                                       |
| D esettements                  |                                       |
| D Commitment Control           |                                       |
| D General Ledger               |                                       |
| D Allocations                  |                                       |
| Set Up Financials/Supply Chain |                                       |
| D Worklist                     | A                                     |

| Paso | Acción                                              |
|------|-----------------------------------------------------|
| 3.   | Sistema lo lleva a la página principal del sistema. |

## 2. Aprobación de Requisición - Director

|                                    |  | Home   Worklist | MultiChannel C |
|------------------------------------|--|-----------------|----------------|
| avorites Main Menu                 |  |                 |                |
|                                    |  |                 | Persona        |
|                                    |  |                 |                |
| Menu                               |  |                 |                |
| Search:                            |  |                 |                |
| (W)                                |  |                 |                |
| D Custom DOE                       |  |                 |                |
| Education<br>Manager Solf Service  |  |                 |                |
| > Supplier Contracts               |  |                 |                |
| Customer Contracts                 |  |                 |                |
| > Vendors                          |  |                 |                |
| Procurement Contracts              |  |                 |                |
| b eProcurement                     |  |                 |                |
| Services Procurement               |  |                 |                |
| b Grants                           |  |                 |                |
| Program Management Project Costing |  |                 |                |
| Proposal Management                |  |                 |                |
| Maintenance Management             |  |                 |                |
| Resource Management                |  |                 |                |
| Fravel and Expenses Filling        |  |                 |                |
| b Accounts Receivable              |  |                 |                |

| Paso | Acción                                   |
|------|------------------------------------------|
| 1.   | Presione el vínculo de <b>Worklist</b> . |
|      | Worklist                                 |

| Favorites M                   | 1ain Menu 🔉  | Worklist > W                    | orklist                     |                   |             |                                                             |                        |                |         |
|-------------------------------|--------------|---------------------------------|-----------------------------|-------------------|-------------|-------------------------------------------------------------|------------------------|----------------|---------|
| Worklist 1                    | for Martine: | z Ma: DE Ma                     | aria del C. Martínez        |                   |             |                                                             | 🔁 New Wind             | low 🕜 Help     | 📝 Perse |
|                               |              |                                 |                             |                   |             |                                                             |                        |                |         |
| Search Filt                   | ters         |                                 |                             |                   |             |                                                             |                        |                |         |
| Invoice:                      |              |                                 | Supplier:                   | C                 | ontract:    | Q                                                           |                        |                |         |
| Voucher IE                    | ):           | <b>Q</b>                        | PO Number:                  | 🔍 Re              | equisition: | <b>Q</b>                                                    |                        |                |         |
| Refre                         | sh           | Search                          |                             |                   |             |                                                             |                        |                |         |
| Detail View                   |              |                                 | Work List Filters:          |                   |             | $\checkmark$                                                |                        |                |         |
| Worklist                      |              |                                 |                             |                   |             | Personalize   Find                                          | View All   🗖   📜 First | 🛯 1-25 of 45 🕨 | Last    |
| From                          | Date From    | Work Item                       | Worked By Activity          | Remaining<br>Days | Priority    | Link                                                        |                        |                |         |
| Azalia L.,<br>Colon<br>Millan | 06/30/2015   | Approve Justific<br>Worklist    | Requisition ChartField Appr |                   | <b></b>     | <u>0, 00081, 0000296403</u>                                 | Mark Worked            | Reassign       |         |
| DE<br>Evelyn<br>Placeres      | 04/22/2015   | APPROVE<br>INVOICE<br>ACADEMICO | INVOICE_APPROVAL_ACADEMICO  | 0                 | ~           | <u>0, 00081, 00585759, 660606580, 18</u><br>Prueba Workflow | Mark Worked            | Reassign       |         |
| DE<br>Evelyn<br>Placeres      | 04/23/2015   | APPROVE<br>INVOICE<br>ACADEMICO | INVOICE_APPROVAL_ACADEMICO  | 0                 | ~           | 0, 00081, 00585760, 660606580, 19<br>Prueba Workflow        | Mark Worked            | Reassign       |         |

| Paso | Acción                                                             |
|------|--------------------------------------------------------------------|
| 2.   | Seleccione la requisición que desea revisar presionando el enlace. |
| 3.   | El sistema lo lleva a la pantalla de aprobación de la Requisición  |

| Requis                      | sition           | ChartF            | ield Ap         | oproval  |                      |              |             |                      |                 |                |               | P Nev                 | v Window |
|-----------------------------|------------------|-------------------|-----------------|----------|----------------------|--------------|-------------|----------------------|-----------------|----------------|---------------|-----------------------|----------|
| Unit:                       | 000              | )81               | Req:            |          | 0000296403           |              | Requester:  | Maritza, C           | Ortiz Ortiz     |                | 1             |                       |          |
| *Appro                      | val Acti         | on:               |                 | Approve  | $\checkmark$         | Appro        | val Status: | In Proces            | s               |                |               | View Printa           | ible Req |
| Comr                        | nent             |                   |                 |          |                      |              |             |                      |                 |                |               | 24                    |          |
| Histo                       | ry Com           | ments             |                 |          |                      |              |             |                      |                 | <u>Fir</u>     | Id View All   | First 🕻 1 of 1 🗋 Last | i i      |
| Date/                       | Time             |                   |                 |          |                      |              | Use         | er ID                |                 |                |               | + -                   |          |
| Comr                        | nent             |                   |                 |          |                      |              |             |                      |                 |                |               |                       |          |
| Flujo                       | Justific         | aciones           |                 |          |                      |              |             |                      |                 |                |               |                       |          |
| Req                         | uirente          | Ortizon           | na              |          | Director             | colonma      |             | Oficial Prog.        |                 | Coo            | rdinador      |                       |          |
| Nom                         | bre              | Maritza           | , Ortiz O       | rtiz     | Nombre               | Azalia L., C | olon Millan | Nombre               |                 | Non            | nbre          |                       |          |
| Fech                        | a Hora<br>s      | 06/29/2<br>Aproba | :015 11:0<br>do | )5AM     | Fecha Hora<br>Status | En Proceso   | )           | Fecha Hora<br>Status |                 | Feci           | ha Hora<br>us |                       |          |
| ) <b>istrib</b><br>Distribi | utions/<br>ution | ChartFi           | elds            |          |                      |              |             |                      | <u>Personal</u> | ize   Find   V | iew All   🛃   | First I of 1          | Last     |
| ne                          | Sched            | Distr             | ib              | Justif   | Status               | GL<br>Unit   | Account     | Alt Acct             | Oper Unit       | Fund           | Dept          | Program               | Author   |
|                             | 1                | 1                 |                 | <b>~</b> | Pending              | 00081        | E5090       |                      |                 | 221            | 61515         |                       |          |
|                             |                  |                   | Ľ               |          |                      | <            |             |                      |                 |                |               |                       | >        |
|                             | D 4 1            |                   |                 |          |                      |              |             |                      |                 |                |               |                       | _        |
| Save                        |                  | View W            | orklist         | + Previo | us in Worklist       | Nevt in V    | Norklist    | Notify               |                 |                |               |                       |          |

| Paso | Acción                                                                                  |
|------|-----------------------------------------------------------------------------------------|
| 4.   | Revise la información correspondiente de la requisición.                                |
| 5.   | Presione el enlace 💉 para entrar a la página de la Justificación para adquirir equipos. |

| Justificaciones  |                                | <u>Find</u>   View All First 🚺 1 of 1 🖸 Last |
|------------------|--------------------------------|----------------------------------------------|
| Business Unit    | 00081                          | Requisition ID 0000296403                    |
| Line Number      | 1 Schedule Number 1            | Distribution Line 1                          |
| Region Educ.     | SAN JUAN                       |                                              |
| Distrito         | SAN JUAN IV                    |                                              |
| Department       | 61515                          | Escuela REPUBLICA DE BRAZIL                  |
| Requisition Date | 06/29/2015                     | Amount 625.000                               |
| Requisition Qty  | 1.0000                         | Req. Price 625.00000                         |
| Equipo requis.   | COMPUTADORA DE ESCRITORIO ESTU | Tipo de Equipo Comp 🗸                        |
| Descr. Equipo    |                                | Lugar Ubic.                                  |
| Estrat. Educ.    |                                |                                              |
| Client. a Benef  |                                |                                              |
| Certif. Director |                                |                                              |

| Paso | Acción                                                                                                    |  |  |  |  |  |  |
|------|----------------------------------------------------------------------------------------------------|--|--|--|--|--|--|
| 6.   | Al entrar a la pantalla de Justificación podrá ver que los campos relacionados a la información de la escuela y al artículo requisado están poblados. Los campos de descripción del equipo, estrategia educativa, lugar de ubicación y clientela a beneficiarse deben completarse por el Director, si los mismos se encuentran en blanco.       |  |  |  |  |  |  |
|      | Nota: la Justificación debe estar completada para que la Requisición continúe su flujo de aprobación. De no estar completada, el sistema le presentará el siguiente mensaje,<br>Message<br>El Director debe completar todos los campos de Justificacion<br>The PeopleCode program executed an Error statement, which has produced this message. |  |  |  |  |  |  |
|      | y no le permitirá continuar el proceso de aprobación.                                                                                                    |  |  |  |  |  |  |
| 7.   | Luego que termine de completar la Justificación, presione <b>Ok</b> .                                                                                                    |  |  |  |  |  |  |
| 8.   | El sistema lo llevará a la pantalla principal.                                                                                                    |  |  |  |  |  |  |

| ▼ 1           | •                |                 |                        |               |                        |                  | 🔁 New V               |
|---------------|------------------|-----------------|------------------------|---------------|------------------------|------------------|-----------------------|
| Requisition   | ChartField A     | pproval         |                        |               |                        |                  |                       |
| Unit: 00      | 081 Req:         | 00002           | 96403 Req              | uester: Mai   | itza, Ortiz Ortiz      | 1                |                       |
| *Approval Act | ion:             | Approve<br>Deny | Approval Stat          | us: In F      | rocess                 |                  | View Printable        |
| Comment       |                  | Recycle         |                        |               |                        |                  | 26                    |
|               |                  |                 |                        |               |                        |                  |                       |
| History Com   | iments           |                 |                        |               |                        | Find   View All  | First 🗹 1 of 1 🖸 Last |
| Date/Time     | 1                |                 |                        | User ID       |                        |                  | + -                   |
| Comment       |                  |                 |                        |               |                        |                  |                       |
| Flujo Justifi | caciones         |                 |                        |               |                        |                  |                       |
| Requirente    | Ortizoma         | Directo         | or colonma             | Oficial Prog. |                        | Coordinador      |                       |
| Nombre        | Maritza, Ortiz O | Ortiz Nombr     | e Azalia L., Colon Mil | lan Nombre    |                        | Nombre           |                       |
| Fecha Hora    | 06/29/2015 11:   | 05AM Fecha      | Hora                   | Fecha Hora    |                        | Fecha Hora       |                       |
| Status        | Aprobado         | Status          | En Proceso             | Status        |                        | Status           |                       |
| Distributions | /ChartFields     |                 |                        |               | Personalize   Find   \ | /iew All   🗖   🐂 | First I of 1 Last     |

| Paso | Acción                                                                                                    |  |  |  |  |  |  |  |
|------|----------------------------------------------------------------------------------------------------|--|--|--|--|--|--|--|
| 9.   | En la sección de <b>Approval Action</b> le aparecen tres opciones: <b>Approve, Deny</b> o <b>Recycle</b> .          Approve         Deny         Recycle                                                                                                    |  |  |  |  |  |  |  |
|      | <ul> <li>Approve – es la opción que se utiliza cuando la requisición está correcta y queremos que esta pase al próximo nivel de aprobación.</li> <li>Recycle – es la opción que se utiliza cuando queremos devolver la requisición para correcciones futuras.</li> </ul> |  |  |  |  |  |  |  |
|      | • <b>Deny</b> – es la opción que se utiliza para denegar una requisición.                                                                                                    |  |  |  |  |  |  |  |
|      | Nota: En caso de que la requisición haya sido denegada, la misma no podrá volver a someterse para aprobación y el requisante tendrá que registrar una requisición nueva.                                                                                                 |  |  |  |  |  |  |  |
| 10.  | En la sección de Comentarios, escriba cualquier anotación que entienda necesaria.<br>Comment:                                                                                                    |  |  |  |  |  |  |  |

| Collin  | ment                                                                                    |               |                                                                                                    |                 |             |              |               |            |                     |                  |                |        |
|---------|-----------------------------------------------------------------------------------------|---------------|----------------------------------------------------------------------------------------------------|-----------------|-------------|--------------|---------------|------------|---------------------|------------------|----------------|--------|
| Flujo   | Justific                                                                                | aciones       |                                                                                                    |                 |             |              |               |            |                     |                  |                |        |
| Req     | uirente                                                                                 | Ortizoma      |                                                                                                    | Director        | colonma     |              | Oficial Prog. |            |                     | Coordinador      |                |        |
| Nom     | Nombre Maritza, Ortiz Ortiz Nombre Azalia L., Colon Millan Nombre Nombre                |               |                                                                                                    |                 |             |              |               |            |                     |                  |                |        |
| Fech    | Fecha Hora 06/29/2015 11:05AM Fecha Hora Fecha Hora Fecha Hora                          |               |                                                                                                    |                 |             |              |               |            |                     |                  |                |        |
| Statu   | Status         Aprobado         Status         En Proceso         Status         Status |               |                                                                                                    |                 |             |              |               |            |                     |                  |                |        |
| Distril | butions/                                                                                | ChartFields   |                                                                                                    |                 |             |              |               | Personaliz | e   <u>Find</u>   \ | /iew All   🗖   🛗 | First 🚺 1 of 1 | Last   |
| Distrib | oution                                                                                  |               |                                                                                                    |                 |             |              |               |            |                     |                  |                |        |
| Line    | Sched                                                                                   | Distrib       | Justif                                                                                                    | Status          | GL<br>Unit  | Account      | Alt Acct      | Oper Unit  | Fund                | Dept             | Program        | Author |
| 1       | 1                                                                                       | 1             | <ul> <li>Image: A second second s</li></ul> | Pending         | 00081       | E5090        |               |            | 221                 | 61515            |                |        |
|         |                                                                                         |               |                                                                                                    |                 | <           |              |               |            |                     |                  |                | >      |
| Line    | e Details                                                                               | View Worklist | † <b>⊒</b> Previ                                                                                                    | pus in Worklist | 💭 Next in \ | Vorkiist 📔 N | otify         |            |                     |                  |                |        |

| Paso | Acción                                                                                                    |
|------|----------------------------------------------------------------------------------------------------|
| 11.  | Para someter la factura al próximo nivel de aprobación, presione el botón de Save.                                                                                                    |
| 12.  | El sistema le presentará el siguiente mensaje.<br>Message<br>The following processes will be performed for the requisition 0000296403<br>- Approve Requisition<br>Do wish to continue?<br>Para la Requisición 0000296403 se realizara los siguientes procesos:<br>- Aprobar Requisición<br>Desea continuar?<br>50<br>Yes No |
| 13.  | Presione Yes.                                                                                                    |

| Unit: 000            | )81 Req:       | •         | 0000296403           | Reques                  | ter: N              | laritza, Ortiz Ortiz        | 2                           |                      |
|----------------------|----------------|-----------|----------------------|-------------------------|---------------------|-----------------------------|-----------------------------|----------------------|
| *Approval Acti       | ion:           | Approve   | ~                    | Approval Status:        | Ir                  | Process                     |                             | View Printable I     |
| Comment              |                |           |                      |                         |                     |                             |                             | 1<br>1<br>1<br>1     |
| History Com          | ments          |           |                      |                         |                     |                             | <u>Find</u> View All F      | irst 🗹 1 of 1 🖸 Last |
| Date/Time            | - I            |           |                      |                         | User ID             |                             |                             | + -                  |
| Comment              |                |           |                      |                         |                     |                             |                             |                      |
| Flujo Justific       | aciones        |           |                      |                         |                     |                             |                             |                      |
| Requirente           | Ortizoma       |           | Director             | colonma                 | Oficial Pro         | g. Martinez_Ma              | Coordinador                 |                      |
| Nombre<br>Fecha Hora | Maritza, Ortiz | Ortiz     | Nombre<br>Fecha Hora | Azalia L., Colon Millan | Nombre<br>Fecha Hor | DE Maria del C.<br>Martínez | Nombre<br>Fecha Hora        |                      |
| Status               | Aprobado       | .0.3/1111 | Status               | Aprobado                | Status              | En Proceso                  | Status                      |                      |
| Distributions        | /ChartFields   |           |                      |                         |                     | Personalize                 | Find   View All   🗖   🛗 🛛 F | irst 🗹 1 of 1 본 Last |

| Paso | Acción                                                                                                    |
|------|----------------------------------------------------------------------------------------------------|
| 14.  | Note en la sección de <b>Flujo Justificaciones</b> , que al aprobar la requisición, el sistema cambia<br>el status bajo el Director a "Aprobado", y en el campo del Oficial Programático, aparece el<br>nombre del usuario que estará interviniendo la requisición, y el status aparece "En<br>Proceso". |
| 15.  | Fin del procedimiento.                                                                                                    |

#### 3. Reciclar una Requisición

Las requisiciones se pueden reciclar por varias razones:

- Cifra de cuenta errónea
- Artículo requisado erróneo
- Error en la cantidad de artículos requisados
- Información incluida en la Forma de Justificación de Compra de Equipo es incorrecta

Cuando se recicla una requisición, la misma puede ser modificada y volver a tomar el flujo de aprobación correspondiente. Este proceso puede ser llevado a cabo por cualquiera de los usuarios que se encuentra dentro del flujo de aprobación de la requisición, excepto el Requisante, quien es la persona que hará la modificación a la requisición. A continuación, le mostraremos como reciclar una requisición.

| Paso | Acción                                                                                         |
|------|------------------------------------------------------------------------------------------------|
| 1.   | Acceda la requisición que desea revisar presionando el enlace de <b>Worklist</b> .<br>Worklist |
| 2.   | El sistema lo lleva a la pantalla principal de la factura.                                     |

| Jnit: 000       | 31 Req:          | 000029             | 6409     | Requester:         | Maritza, | Ortiz Ortiz   |       |                      |             |                         |
|-----------------|------------------|--------------------|----------|--------------------|----------|---------------|-------|----------------------|-------------|-------------------------|
| Approval Actio  | on:              | Approve<br>Approve | ✓ Appro  | oval Status:       | In Proce | ss            |       |                      | Viet        | v Printable Req         |
| comment         |                  | Recycle            |          |                    |          |               |       |                      |             | <b>پر</b> چ<br>۱۱.      |
| History Comr    | nents            |                    |          |                    |          |               |       |                      | Find View A | I First 🚺 1 of 1 D Last |
| Date/Time       |                  |                    |          |                    | User     | ID            |       |                      |             | + -                     |
| Comment         |                  |                    |          |                    |          |               |       |                      |             |                         |
| Flujo Justifica | iciones          |                    |          |                    |          |               |       |                      |             |                         |
| Requirente      | Ortizoma         | Di                 | rector   | colonma            |          | Oficial Prog. | Marti | inez_Ma              | Coordinador |                         |
| Nombre          | Maritza, Ortiz ( | Ortiz No           | ombre    | Azalia L., Colon M | lillan   | Nombre        | DE    | Maria del C. Martíne | ZNombre     |                         |
| Fecha Hora      | 06/30/2015 5     | :46PM Fe           | cha Hora | 07/08/2015 12:00   | PM       | Fecha Hora    |       |                      | Fecha Hora  |                         |
|                 | Aprobado         | 6                  | atue     | Anrohado           |          | Status        | En P  | roceso               | Status      |                         |

| Paso | Acción                                                          |
|------|-----------------------------------------------------------------|
| 3.   | En la sección de Approval Section seleccione la opción Recycle. |
|      | Recycle V                                                       |

| Paso | Acción                                                                                            |
|------|---------------------------------------------------------------------------------------------------|
| 4.   | En la sección de comentarios escriba la razón por la cual está reciclando la factura.<br>Comment: |
|      | Nota: Este es un campo obligatorio.                                                               |

| Requireme Ortizoma     Director     colonma     Oficial Prog.     Martinez_Ma     Coordinador       Nombre     Maritza, Ortiz Ortiz     Nombre     Azalia L., Colon Millan     Nombre     DE     Maria del C. Martínez.Nombre       Fecha Hora     06/30/2015 5:46PM     Fecha Hora     07/08/2015 12:00PM     Fecha Hora     Fecha Hora       Status     Aprobado     Status     En Proceso     Status                                                                                                    | Requirence     Orlizoma     Director     colonma     Oficial Prog.     Martinez_Ma     Coordinador       Nombre     Maritza, Ortiz Ortiz     Nombre     Azalia L., Colon Millan     Nombre     DE     Maritael C. MartinezNombre       Fecha Hora     06/30/2015 5:46PM     Fecha Hora     07/08/2015 12:00PM     Fecha Hora     Fecha Hora       Status     Aprobado     Status     En Proceso     Status                                                                                                    | Requirence     Ortizoma     Director     colonma     Oficial Prog.     Martinez_Ma     Coordinador       Nombre     Maritza, Ortiz Ortiz     Nombre     Azalia L., Colon Millan     Nombre     DE     Maritae, Nombre     DE     Maritae, Nombre       Fecha Hora     06/30/2015 5:46PM     Fecha Hora     07/08/2015 12:00PM     Fecha Hora     Fecha Hora     Fecha Hora       Status     Aprobado     Status     En Proceso     Status                                                                                                    | Requirente<br>Nombre       Director       colonma       Oficial Prog.       Martinez_Ma       Coordinador         Nombre       Martiza, Ortiz Ortiz       Nombre       Azalia L., Colon Millan       Nombre       DE       Martia del C. Martinez/Nombre         Fecha Hora       06/30/2015 5:46PM       Fecha Hora       07/08/2015 12:00PM       Fecha Hora       Fecha Hora         Status       Aprobado       Status       En Proceso       Status         Distributions/ChartFields       Dersonalize   End   Vew Al   (2)   III First       Frest         Distribution       IIII       Account       Alt Acct       Oper Unit       Fund       Proceso         1       1       IIIIIIIIIIIIIIIIIIIIIIIIIIIIIIIIIIII                                                                                                    | Flujo                                                                                                    | Justifica                                                                                         | aciones       |          |                 |             |                  |               |    |            |      |             |         |       |
|----------------------------------------------------------------------------------------------------|----------------------------------------------------------------------------------------------------|----------------------------------------------------------------------------------------------------|----------------------------------------------------------------------------------------------------|----------------------------------------------------------------------------------------------------|---------------------------------------------------------------------------------------------------|---------------|----------|-----------------|-------------|------------------|---------------|----|------------|------|-------------|---------|-------|
| Nombre     Maritza, Ortiz Ortiz     Nombre     Azalia L., Colon Millan     Nombre     DE     Maria del C. MartínezNombre       Fecha Hora     06/30/2015 5:46PM     Fecha Hora     07/08/2015 12:00PM     Fecha Hora     Fecha Hora       Status     Aprobado     Status     En Proceso     Status                                                                                                    | Nombre     Maritza, Ortiz Ortiz     Nombre     Azalia L., Colon Millan     Nombre     DE     Maria del C. MartinezNombre       Fecha Hora     06/30/2015 5:46PM     Fecha Hora     07/08/2015 12:00PM     Fecha Hora     Fecha Hora       Status     Aprobado     Status     En Proceso     Status       Distributions/ChartFields     Destributions/ChartFields     Personalize   Find   View AI   P   H   Find   C   Last       Distributions/ChartFields     Oper Unit     Fund     Dept     Program     Authoo       1     1     1     Image: Pending     00081     E5090     Image: Pending     Image: Pending     Image: Pendi                                                                                                    | Nombre     Maritza, Ortiz Ortiz     Nombre     Azalia L., Colon Millan     Nombre     DE     Maria del C. MartinezNombre       Fecha Hora     06/30/2015 5:46PM     Fecha Hora     07/08/2015 12:00PM     Fecha Hora     Fecha Hora     Status     Fecha Hora       Status     Aprobado     Status     En Proceso     Status       Distributions/ChartFields     Personalize     Fecha Hora     Status     I of 1 □     Last       Distributons     Unit     Account     Alt Acct     Oper Unit     Fund     Dept     Program     Autho       1     1     1     Image: Chart Fields     Image: Chart Fields </td <td>Nombre     Maritza, Ortiz Ortiz     Nombre     Azalia L., Colon Millan     Nombre     DE     Marita del C. MartinezNombre       Fecha Hora     06/30/2015 5:46PM     Fecha Hora     07/08/2015 12:00PM     Fecha Hora     Fecha Hora       Status     Aprobado     Status     Aprobado     Status     En Proceso     Status       Distributions/ChartFields     Destrabuton     End I del C. MartinezNombre     Fecha Hora     Fecha Hora       Distributions/ChartFields     Destrabuton     End I del C. MartinezNombre     Fersula       Distributions/ChartFields     Destrabuton     End I del C. MartinezNombre     Fersula       Line     Sched     Distrib     Justif     Status     GL     Account     Alt Acct     Oper Unit     Fund     Dept     Pr       1     1     Image: Pending     00081     E5090     Image: Pending     Image: Pending</td> <td>Req</td> <td>uirente</td> <td>Ortizoma</td> <td></td> <td>Director</td> <td>colonma</td> <td>I</td> <td>Oficial Prog.</td> <td>Ма</td> <td>artinez_Ma</td> <td></td> <td>Coordinador</td> <td></td> <td></td> | Nombre     Maritza, Ortiz Ortiz     Nombre     Azalia L., Colon Millan     Nombre     DE     Marita del C. MartinezNombre       Fecha Hora     06/30/2015 5:46PM     Fecha Hora     07/08/2015 12:00PM     Fecha Hora     Fecha Hora       Status     Aprobado     Status     Aprobado     Status     En Proceso     Status       Distributions/ChartFields     Destrabuton     End I del C. MartinezNombre     Fecha Hora     Fecha Hora       Distributions/ChartFields     Destrabuton     End I del C. MartinezNombre     Fersula       Distributions/ChartFields     Destrabuton     End I del C. MartinezNombre     Fersula       Line     Sched     Distrib     Justif     Status     GL     Account     Alt Acct     Oper Unit     Fund     Dept     Pr       1     1     Image: Pending     00081     E5090     Image: Pending     Image: Pending                                                                                                    | Req                                                                                                    | uirente                                                                                           | Ortizoma      |          | Director        | colonma     | I                | Oficial Prog. | Ма | artinez_Ma |      | Coordinador |         |       |
| Fecha Hora<br>Status     Of/08/2015     5:46PM<br>Aprobado     Fecha Hora<br>Status     Fecha Hora<br>Aprobado     Fecha Hora<br>Status     Fecha Hora<br>En Proceso     Fecha Hora<br>Status       Distributions/ChartFields     Destributions/ChartFields     Destributions/ChartFields     Personalize   Find   View All   Pint   Pint   Pi                                                                                                    | Fecha Hora<br>Status     Of/08/2015 5:46PM<br>Aprobado     Fecha Hora<br>Status     Fecha Hora<br>Aprobado     Fecha Hora<br>Status     Fecha Hora<br>En Proceso     Fecha Hora<br>Status       Distributions/ChartFields                                                                                                    | Fecha Hora<br>Status     Of/08/2015 5:46PM<br>Aprobado     Fecha Hora<br>Status     Fecha Hora<br>Aprobado     Fecha Hora<br>Status     Fecha Hora<br>Status     Fecha Hora<br>Status       Distributions/ChartFields                                                                                                    | Fecha Hora<br>Status     Op/08/2015     5:46PM<br>Aprobado     Fecha Hora<br>Status     Fecha Hora<br>Aprobado     Fecha Hora<br>Status     Fecha Hora<br>En Proceso     Fecha Hora<br>Status       Distributions/ChartFields     Distributions/ChartFields     Dersonalize   End   View All   All                                                                                                    | Nom                                                                                                    | Nombre Maritza, Ortiz Ortiz Nombre Azalia L., Colon Millan Nombre DE Maria del C. Martínez Nombre |               |          |                 |             |                  |               |    |            |      |             |         |       |
| Status     Aprobado     Status     Aprobado     Status     En Proceso     Status                                                                                                    | Status     Aprobado     Status     Aprobado     Status     En Proceso     Status       Distributions/ChartFields     Personaize   End   View Al   A   En Proceso     Personaize   End   View Al   A   En Proceso     Personaize   End   View Al   A   En Proceso     Personaize   End   View Al   A   En Proceso       Distributions/ChartFields     Unit     Account     Alt Acct     Oper Unit     Fund     Dept     Program     Autho       1     1     1     ✓     Pending     00081     E5090     Image: Status     Image: Status     Image: S                                                                                                    | Status     Aprobado     Status     Aprobado     Status     En Proceso     Status       Distributions/ChartFields                                                                                                    | Status     Aprobado     Status     Aprobado     Status     En Proceso     Status       Distributions/ChartFields     Personalze   End   Vew Al   El   # First       Personalze   End   Vew Al   El   # First         Distribution     Image: Status     GL Unit     Account     Alt Acct     Oper Unit     Fund     Dept     Pr       1     1     1     ✓     Pending     00081     E5090     221     61515                                                                                                    | Fecha Hora         06/30/2015         5:46PM         Fecha Hora         07/08/2015         Fecha Hora         Fecha Hora |                                                                                                   |               |          |                 |             |                  |               |    |            |      |             |         |       |
| Distributions/ChartFields<br>Distribution<br>Line Sched Distrib Justif Status GL<br>1 1 1 1 Vertex Vertex | Distributions/ChartFields                                                                                                    | Distributions/ChartFields                                                                                                    | Distributions/ChartFields  Distribution  Line Sched Distrib Justif Status  GL Unit Account Alt Acct Oper Unit Fund Dept Pi 1 1 1 Pending 00081 E5090  221 61515   Line Details  Line Details  Distribution  Line Details  Distribution  Line Details  Line De | Statu                                                                                                    | IS                                                                                                | Aprobado      |          | Status          | Aprobad     | 0                | Status        | En | Proceso    |      | Status      |         |       |
| Distribution Line Sched Distrib Justif Status GL Unit Account Alt Acct Oper Unit Fund Dept Program Autho 1 1 1 1 • Pending 00081 E5090 • 10 221 61515 • 10 10 10 10 10 10 10 10 10 10 10 10 10                                                                                                    | Distribution       Line     Sched     Distrib     Justif     Status     GL<br>Unit     Account     Alt Acct     Oper Unit     Fund     Dept     Program     Author       1     1     1     •     Pending     00081     E5090     •     •     221     61515     •     •                                                                                                    | Distribution       Line     Sched     Distrib     Justif     Status     GL<br>Unit     Account     Alt Acct     Oper Unit     Fund     Dept     Program     Autho       1     1     1     ✓     Pending     00081     E5090      221     61515          Line Details                                                                                                    | Distribution Line Sched Distrib Justif Status GL Unit Account Alt Acct Oper Unit Fund Dept Pr 1 1 1 1 Pending 00081 E5090 221 61515                                                                                                    | Distributions/ChartFleids Personalize   End   View Al   🔤   🛗 First 🔲 4 of 4 🗅 Last                                      |                                                                                                   |               |          |                 |             |                  |               |    |            |      |             |         |       |
| Line     Sched     Distrib     Justif     Status     GL<br>Unit     Account     Alt Acct     Oper Unit     Fund     Dept     Program     Author       1     1     1     ✓     Pending     00081     E5090     Image: Status     221     61515     Image: Status     Image: Status     Ima                                                                                                    | Line     Sched     Distrib     Justif     Status     GL<br>Unit     Account     Alt Acct     Oper Unit     Fund     Dept     Program     Authom       1     1     1     •     Pending     00081     E5090     Image: Status     221     61515     Image: Status     Image: Status     Ima                                                                                                    | Line     Sched     Distrib     Justif     Status     GL<br>Unit     Account     Alt Acct     Oper Unit     Fund     Dept     Program     Autho       1     1     1     ✓     Pending     00081     E5090     Image: Status     221     61515     Image: Status     Image: Status     Imag                                                                                                    | Line Sched Distrib Justif Status GL<br>1 1 1 1 Pending 00081 E5090 Alt Acc Oper Unit Fund Dept Pi<br>221 61515 ←<br>> Line Details                                                                                                    |                                                                                                    | oution                                                                                            |               |          |                 |             |                  |               |    |            |      |             |         |       |
| 1 1 1 ✔ Pending 00081 E5090 221 61515 <                                                                                                    | 1     1     Image: Vertical state state st | 1     1     ✓     Pending     00081     E5090     221     61515                                                                                                    | 1     1     ✓     Pending     00081     E5090     221     61515       ✓     ✓                                                                                                    | Line                                                                                                    | Sched                                                                                             | Distrib       | Justif   | Status          | GL<br>Unit  | Account          | Alt Acct      |    | Oper Unit  | Fund | Dept        | Program | Autho |
|                                                                                                    |                                                                                                    | Line Details                                                                                                    |                                                                                                    | 1                                                                                                    | 1                                                                                                 | 1             | <b>~</b> | Pending         | 00081       | E5090            |               |    |            | 221  | 61515       |         |       |
|                                                                                                    |                                                                                                    | ▶ Line Details                                                                                                    |                                                                                                    |                                                                                                    |                                                                                                   |               |          |                 | <           |                  |               |    |            |      |             |         | >     |
| ▶ Line Details                                                                                                    |                                                                                                    |                                                                                                    |                                                                                                    |                                                                                                    |                                                                                                   |               |          |                 |             |                  |               |    |            |      |             |         |       |
| ▶ Line Details                                                                                                    |                                                                                                    |                                                                                                    | Course Discussion Mandalate Description in Mandalate Discussion Mandalate Discussion                                                                                                    |                                                                                                    | _                                                                                                 |               |          |                 |             |                  |               |    |            |      |             |         |       |
| ▶ Line Details                                                                                                    |                                                                                                    |                                                                                                    | E Save                                                                                                    | - Sav                                                                                                    | e                                                                                                 | View Worklist | t Previ  | ous in Worklist | 📃 Next in V | Vorklist 🔛 Notif | У             |    |            |      |             |         |       |

| Paso | Acción                                         |
|------|------------------------------------------------|
| 5.   | Presione el botón de Save.                     |
| 6.   | El sistema le presentará el siguiente mensaje. |
| 7.   | Presione <b>Yes</b> .                          |

| Init: 00081                                                                                                    | Req:                                                                     | 000             | 0296409                                    | Requester:                                    | Maritza, Ortiz Ortiz                                |                        | 1 <sup>1</sup>                                                                                  |                             |
|----------------------------------------------------------------------------------------------------|--------------------------------------------------------------------------|-----------------|--------------------------------------------|-----------------------------------------------|-----------------------------------------------------|------------------------|-------------------------------------------------------------------------------------------------|-----------------------------|
| Approval Action:                                                                                                    |                                                                          | Recycle         | Appr                                       | oval Status:                                  | In Process                                          |                        | View                                                                                            | v Printable Req             |
| Comment                                                                                                    |                                                                          |                 |                                            |                                               |                                                     |                        |                                                                                                 |                             |
| Se recicla la requ                                                                                                  | iisición ya c                                                            | ue son 2 co     | mputadoras                                 | Oficial Programático                          |                                                     |                        |                                                                                                 | .::                         |
| History Commen                                                                                                    | its                                                                      |                 |                                            |                                               |                                                     |                        | Find   View Al                                                                                  | First 🚺 1 of 1 🖸 Last       |
| Date/Time                                                                                                    |                                                                          |                 |                                            |                                               | User ID                                             |                        |                                                                                                 | + -                         |
| Comment                                                                                                    |                                                                          |                 |                                            |                                               |                                                     |                        |                                                                                                 |                             |
|                                                                                                    |                                                                          |                 |                                            |                                               |                                                     |                        |                                                                                                 | ,a                          |
| Flujo Justificacio                                                                                                  | ones                                                                     |                 |                                            |                                               |                                                     |                        |                                                                                                 | .a                          |
| Flujo Justificacio<br>Requirente Or                                                                                 | ones<br>tizoma                                                           |                 | Director                                   | colonma                                       | Oficial Prog.                                       |                        | Coordinador                                                                                     | .a.                         |
| Flujo Justificacio<br>Requirente Or<br>Nombre Ma                                                                    | ones<br>tizoma<br>aritza, Ortiz (                                        | Ortiz           | Director<br>Nombre                         | colonma<br>Azalia L., Colon Mil               | Oficial Prog.<br>Ian Nombre                         |                        | Coordinador<br>Nombre                                                                           | .a                          |
| Flujo Justificacio<br>Requirente Or<br>Nombre Ma<br>Fecha Hora 06<br>Status Ap                                      | tizoma<br>aritza, Ortiz (<br>5/30/2015 5<br>orobado                      | Ortiz<br>5:46PM | Director<br>Nombre<br>Fecha Hora<br>Status | colonma<br>Azalia L., Colon Mil<br>En Proceso | lan Oficial Prog.<br>Nombre<br>Fecha Hora<br>Status | _                      | Coordinador<br>Nombre<br>Fecha Hora<br>Status                                                   | ii.                         |
| Flujo Justificació<br>Requirente Or<br>Nombre Ma<br>Fecha Hora 06<br>Status Ap<br>Distributions/Cha                 | ones<br>tizoma<br>aritza, Ortiz (<br>5/30/2015 5<br>orobado<br>IrtFields | Ortiz<br>5:46PM | Director<br>Nombre<br>Fecha Hora<br>Status | colonma<br>Azalia L., Colon Mil<br>En Proceso | lan Oficial Prog.<br>Nombre<br>Fecha Hora<br>Status | Personalize   1        | Coordinador<br>Nombre<br>Fecha Hora<br>Status<br>End ( View All ( 201 ) ##                      | .d<br>First 🚺 1 of 1 💟 Last |
| Flujo Justificació<br>Requirente Or<br>Nombre Ma<br>Fecha Hora O6<br>Status Ap<br>Distributions/Cha<br>Distribution | ones<br>tizoma<br>aritza, Ortiz (<br>5/30/2015 5<br>orobado<br>irtFields | Ortiz<br>5:46PM | Director<br>Nombre<br>Fecha Hora<br>Status | colonma<br>Azalia L., Colon Mil<br>En Proceso | lan Oficial Prog.<br>Nombre<br>Fecha Hora<br>Status | <u>Personalize    </u> | Coordinador<br>Nombre<br>Fecha Hora<br>Status<br>End   View Ail   <sup>(E1</sup>   <sup>1</sup> | .d<br>First 🚺 1 of 1 💟 Last |

| Paso | Acción                                                                                                    |
|------|----------------------------------------------------------------------------------------------------|
| 8.   | Note en la sección de <b>Flujo Justificaciones</b> , que al reciclar la requisición, el sistema cambia el status bajo el Director a <b>"En proceso"</b> , y elimina la fecha y hora de la aprobación anterior. |
| 9.   | Fin del procedimiento.                                                                                                    |

#### 4. Denegar una Requisición

Las requisiciones pueden ser denegadas por varias razones:

- Requisición se lleva contra cifra de cuenta incorrecta
- Requisición no cumple con requerimiento de Plan de Trabajo

Las requisiciones, al ser denegadas, llegarán nuevamente a la bandeja del requisante, pero no podrán volver a someterse para aprobación. En este caso, que una requisición haya sido denegada, el requisante tendrá que volver a registrar una nueva.

| Paso | Acción                                                                             |
|------|------------------------------------------------------------------------------------|
| 1.   | Acceda la requisición que desea revisar presionando el enlace de <b>Worklist</b> . |

| Paso | Acción                                                     |
|------|------------------------------------------------------------|
| 2.   | El sistema lo lleva a la pantalla principal de la factura. |

| vorites Main Menu > Worklist > W | /orklist                    |                        |                                       |
|----------------------------------|-----------------------------|------------------------|---------------------------------------|
|                                  |                             |                        |                                       |
| lequisition ChartField Approval  |                             |                        |                                       |
| Unit: 00081 Req: 000             | 00296397 Requester:         | : Maritza, Ortiz Ortiz |                                       |
| Approval Action: Deny<br>Approve | ✓ Approval Status:          | In Process             | View Printable Req                    |
| Comment Deny<br>Recycle          |                             |                        | 2.2                                   |
|                                  |                             |                        |                                       |
| History Comments                 |                             |                        | Find   View All First 🚺 1 of 1 🖸 Last |
| Date/Time 06/25/15 4:45:49P      | М                           | User ID VAZQUEZ_A      | + -                                   |
| Comment Se recicla la factu      | ra por falta de información | n - OP                 | a a                                   |
| Flujo Justificaciones            |                             |                        |                                       |
| Requirente Ortizoma              | Director colonma            | Oficial Prog.          | Coordinador                           |
| Nombre Maritza, Ortiz Ortiz      | Nombre Azalia L., C         | Colon Millan Nombre    | Nombre                                |
|                                  |                             | F                      | Fooba Hora                            |
| Fecha Hora 06/25/2015 4:44PM     | Fecha Hora                  | Fecha Hora             | recila fiula                          |

| Paso | Acción                                                                                               |
|------|----------------------------------------------------------------------------------------------------|
| 3.   | En el campo de Approval Section seleccione la opción Deny.                                           |
|      | Deny                                                                                                 |
| 4.   | En la sección de comentarios escriba la razón por la cual está denegando la requisición.<br>Comment: |
|      | Nota: Este es un campo obligatorio.                                                                  |

| Flujo  | Justific                               | aciones        |          |                 |             |                |               |            |              |                |                |       |
|--------|----------------------------------------|----------------|----------|-----------------|-------------|----------------|---------------|------------|--------------|----------------|----------------|-------|
| Rec    | quirente                               | Ortizoma       |          | Director        | colonma     |                | Oficial Prog. |            |              | Coordinador    |                |       |
| Nom    | bre                                    | Maritza, Ortiz | Ortiz    | Nombre          | Azalia L.,  | Colon Millan   | Nombre        | Nombre     |              |                |                |       |
| Fech   | echa Hora 06/25/2015 4:44PM Fecha Hora |                |          | Fecha Hora      |             |                | Fecha Hora    |            |              |                |                |       |
| State  | us                                     | Aprobado       |          | Status          | En Proce    | 950            | Status        |            |              | Status         |                |       |
| Distri | butions/                               | ChartFields    |          |                 |             |                |               | Personaliz | e   Find   \ | /iew All 🗖 🔛 F | rirst 🚺 1 of 1 | Last  |
|        | bution                                 |                |          |                 |             |                |               |            |              |                |                |       |
| .ine   | Sched                                  | Distrib        | Justif   | Status          | GL<br>Unit  | Account        | Alt Acct      | Oper Unit  | Fund         | Dept           | Program        | Autho |
| 1      | 1                                      | 1              | <b>~</b> | Pending         | 00081       | E5090          |               |            | 221          | 61515          |                |       |
|        |                                        |                |          |                 | <           |                |               |            |              |                |                | >     |
|        |                                        |                |          |                 |             |                |               |            |              |                |                |       |
| Line   | e Details                              |                |          |                 |             |                |               |            |              |                |                |       |
|        |                                        |                |          |                 |             |                |               |            |              |                |                |       |
|        |                                        |                |          |                 |             |                |               |            |              |                |                |       |
|        |                                        |                |          |                 |             |                |               |            |              |                |                |       |
| Sav    | re 💭                                   | View Worklist  | t Previ  | ous in Worklist | 💭 Next in V | Vorklist 🔛 Not | ify           |            |              |                |                |       |
|        |                                        |                |          |                 |             |                | _             |            |              |                |                |       |

| Paso | Acción                                         |
|------|------------------------------------------------|
| 5.   | Presione el botón de Save.                     |
| 6.   | El sistema le presentará el siguiente mensaje. |
| 7.   | Presione Yes.                                  |

| Pequisition Cha     | rtField Approval                    |                     |               |           |                 |            |                  |                   | En 1464 |
|---------------------|-------------------------------------|---------------------|---------------|-----------|-----------------|------------|------------------|-------------------|---------|
| Unit: 00081         | Reg: 0000296397                     | Requester: M        | Maritza Ortiz | Ortiz     |                 | 2          |                  |                   |         |
|                     |                                     |                     |               |           |                 |            |                  |                   |         |
| *Approval Action:   | Deny 🗸 App                          | roval Status:       | Denied        |           |                 |            | View Printa      | able Req          |         |
| Comment             |                                     |                     |               |           |                 |            |                  |                   |         |
| Se deniega la Req   | por falta de información - Director |                     |               |           |                 |            |                  | <b>پې ج</b> ر<br> |         |
| History Comments    | S                                   |                     |               |           |                 | <u>Fir</u> | d View All First | 🛾 1 of 1 🖸 Last   |         |
| Date/Time           | 06/25/15 4:45:49PM                  |                     | User ID       | VAZQUEZ_A |                 |            |                  | + -               |         |
| Comment             | Se recicla la factura por falta o   | de información - OP |               |           |                 |            |                  | .1                |         |
| Flujo Justificacion | es                                  |                     |               |           |                 |            |                  |                   |         |
| Requirente          | Director                            |                     | Ofic          | ial Prog. |                 | Coo        | rdinador         |                   |         |
| Nombre              | Nombre                              |                     | Nom           | nbre      |                 | Nor        | nbre             |                   |         |
| Fecha Hora          | Fecha Hor                           | a                   | Fect          | ha Hora   |                 | Fec        | ha Hora          |                   |         |
| Status              | Status                              |                     | Stat          | us        |                 | Sta        | tus              |                   | J       |
| Distributions/Charl | Fields                              |                     |               |           | Personalize   F | ind View A | u First          | 1 of 1 🖸 Last     |         |
| Distribution        |                                     |                     |               |           |                 |            |                  | _                 |         |
|                     |                                     | GL                  |               |           |                 |            |                  |                   |         |

| Paso | Acción                                                                                                    |
|------|----------------------------------------------------------------------------------------------------|
| 8.   | Note en la sección de <b>Flujo Justificaciones</b> , que al denegar la requisición, el sistema elimina<br>el status bajo cada uno de los usuarios que intervinieron la requisición, y en el campo<br><b>"Approval Status"</b> , el mismo cambia a <b>Denied</b> . |
| 9.   | Fin del procedimiento.                                                                                                    |

## 5. Consulta de Flujo de Aprobación de la Requisición

La consulta de flujo de aprobación de la Requisición permitirá a los usuarios verificar el status de la misma y ver donde se encuentra dentro del flujo.

| Paso | Acción                                                                                                    |
|------|----------------------------------------------------------------------------------------------------|
| 1.   | Para hacer la consulta de flujo de aprobación, haga la siguiente navegación:<br>Main Menu > Custom DOE > Rollout Escuelas > Requisitions > Requisition Inquiry |
| 2.   | El sistema lo lleva a la siguiente pantalla.                                                                                                    |

| Favorites Main Menu > Custom DOE > Rollout Escuelas > Requisition Inquiry                     |
|-----------------------------------------------------------------------------------------------|
|                                                                                               |
| Requisition Inquiry                                                                           |
| Enter any information you have and click Search. Leave fields blank for a list of all values. |
| Find an Existing Value                                                                        |
| ▼ Search Criteria                                                                             |
| Business Unit: = 🗸                                                                            |
| Requisition ID: begins with                                                                   |
| Requester: begins with V                                                                      |
|                                                                                               |
|                                                                                               |
| Search Clear Basic Search & Save Search Criteria                                              |
|                                                                                               |
|                                                                                               |

| Paso | Acción                                                                                                    |
|------|----------------------------------------------------------------------------------------------------|
| 3.   | En el campo de <b>Bussines Unit</b> escriba <b>00081</b> , o puede seleccionarlo presionando 降               |
| 4.   | Escriba el número de la Requisición en el campo de <b>Requisition ID</b> , o puede seleccionarlo presionando |

| Paso | Acción                                                                                                    |
|------|----------------------------------------------------------------------------------------------------|
| 5.   | Si no conoce el número de la Requisición, puede escribir el código del usuario del<br>Requirente en el campo de <b>Requester</b> , y el sistema le traerá todas las requisiciones creadas<br>por el mismo. |
| 6.   | Presione<br>Search                                                                                                    |
| 7.   | El sistema presentará la información del flujo de aprobaciones y estatus de la Requisición.                                                                                                    |

| vorites Mair  | Menu > Custom DOE    | > Kollout Escuel | ias > Requsition Inquiry |               |                              |                      |                       |
|---------------|----------------------|------------------|--------------------------|---------------|------------------------------|----------------------|-----------------------|
|               |                      |                  |                          |               |                              |                      |                       |
| requisition   | ChartField Approva   | <u>!</u>         |                          |               |                              |                      |                       |
| Unit: 0       | 0081 Req:            | 0000306480       | Requester:               |               |                              | 1 <sup>1</sup>       |                       |
|               |                      |                  |                          |               | -                            |                      |                       |
| Approval Act  | ion: App             | rove             | Approval Status:         | In Process    |                              |                      | View Printable Req    |
| Comment       |                      | •                |                          |               |                              |                      |                       |
|               |                      |                  |                          |               |                              |                      | 2                     |
|               |                      |                  |                          |               |                              |                      |                       |
| History Con   | nments               |                  |                          |               |                              | Find Minur All       |                       |
| Date/Time     | 1                    |                  | lle                      | ar ID         |                              |                      |                       |
| Commont       |                      |                  | 03                       |               |                              |                      |                       |
| Comment       |                      |                  |                          |               |                              |                      |                       |
|               |                      |                  |                          |               |                              |                      |                       |
| Eluio lustifi | caciones             |                  |                          |               |                              |                      |                       |
| i lujo ousun  |                      |                  |                          |               |                              |                      |                       |
| Requirente    | e Ortizoma           | Director         | colonma                  | Oficial Prog. | VAZQUEZ_A                    | Coordinador          |                       |
| Nombre        | Maritza, Ortiz Ortiz | Nombre           | Azalia L., Colon Millan  | Nombre        | DE Ana B. Vazquez<br>Delgado | Nombre               |                       |
| Fecha Hora    | 09/08/2015 4:32PM    | Fecha Hora       | 09/17/2015 10:47AM       | Fecha Hora    | Doigudo                      | Fecha Hora           |                       |
| Status        | Aprobado             | Status           | Aprobado                 | Status        | En Proceso                   | Status               |                       |
| Distributions | s/ChartFields        |                  |                          |               | Personalize   Fin            | d   View All   🞴   🛗 | First 🚺 1 of 1 🚺 Last |
| Distribution  |                      |                  |                          |               |                              |                      |                       |

| Paso | Acción                                                                                                    |
|------|----------------------------------------------------------------------------------------------------|
| 8.   | Cuando la Requisición ya fue aprobada por todos los niveles del flujo, el status de la misma cambia a <b>Complete</b> . |

| Requisition<br>Unit: 00       | ChartField A<br>081 Req:  | pproval | 0000276482           | Requester                      | : Marit              | za, Ortiz Ortiz                           | Ŕ                    | 5<br>9<br>9                            |
|-------------------------------|---------------------------|---------|----------------------|--------------------------------|----------------------|-------------------------------------------|----------------------|----------------------------------------|
| Approval Act                  | tion:                     | Approve | $\sim$               | Approval Status:               | Com                  | olete                                     |                      | View Printab                           |
| Comment                       |                           |         |                      |                                |                      |                                           |                      | 24                                     |
| History Con                   | nments                    |         |                      |                                |                      |                                           | Find View A          | II First 🚺 1 of 1 🗋 Last               |
| Date/Time                     | 1                         |         |                      | Us                             | ser ID               |                                           |                      | + -                                    |
| Comment                       | caciones                  |         |                      |                                |                      |                                           |                      |                                        |
| Requirente                    |                           |         | Director             | colonma                        | Oficial Prog         |                                           | Coordinador          | VAZOUEZ W                              |
| Nombre                        | Maritza. Ortiz (          | Ortiz   | Nombre               | Azalia L., Colon Millan        | Nombre               | DE Ana B. Vazquez                         | Nombre               | DE Wanda I. Vázguez                    |
| Fecha Hora<br>Status          | 08/10/2015 3:<br>Aprobado | 41PM    | Fecha Hora<br>Status | 09/17/2015 10:28AM<br>Aprobado | Fecha Hora<br>Status | Delgado<br>09/17/2015 10:41AM<br>Aprobado | Fecha Hora<br>Status | Fiol<br>09/17/2015 10:42AM<br>Aprobado |
| Distributions<br>Distribution | s/ChartFields             |         |                      |                                |                      | Personalize   Find                        | View All   🗖   🎽     | First <b>I of 1</b> Last               |

## 6. Imprimir una Forma de Justificación

| Paso | Acción                                                                                                    |
|------|----------------------------------------------------------------------------------------------------|
| 9.   | Para imprimir la Forma de la Justificación, haga la siguiente navegación:<br>Main Menu > Custom DOE > Rollout Escuelas > Reporte de Justificaciones |
| 10.  | El sistema lo lleva a la siguiente pantalla.                                                                                                    |

| Favorites Main Menu > Custom DOE > Rollout Escuelas > Reporte de Justificaciones |  |  |  |  |  |  |
|----------------------------------------------------------------------------------|--|--|--|--|--|--|
|                                                                                  |  |  |  |  |  |  |
|                                                                                  |  |  |  |  |  |  |
| Reporte de Justificaciones                                                       |  |  |  |  |  |  |
|                                                                                  |  |  |  |  |  |  |
|                                                                                  |  |  |  |  |  |  |
| Eind an Existing Value Add a New Value                                           |  |  |  |  |  |  |
|                                                                                  |  |  |  |  |  |  |
|                                                                                  |  |  |  |  |  |  |
| Run Control ID:                                                                  |  |  |  |  |  |  |
|                                                                                  |  |  |  |  |  |  |
|                                                                                  |  |  |  |  |  |  |
| Add                                                                              |  |  |  |  |  |  |
|                                                                                  |  |  |  |  |  |  |
|                                                                                  |  |  |  |  |  |  |
|                                                                                  |  |  |  |  |  |  |
|                                                                                  |  |  |  |  |  |  |
| Find an Existing Value Add a New Value                                           |  |  |  |  |  |  |
|                                                                                  |  |  |  |  |  |  |
|                                                                                  |  |  |  |  |  |  |

| Paso | Acción                                                                                                    |
|------|----------------------------------------------------------------------------------------------------|
| 11.  | En la pestaña de <b>Add a New Value</b> , en el campo de <b>Run Control ID</b> : escriba el nombre que<br>desea asignarle al Reporte.<br><b>Nota:</b> este proceso de crear un <b>Run Control Id</b> solo lo hará la primera vez que vaya a<br>imprimir la Justificiación. |
| 12.  | Presione Add.                                                                                                    |
| 13.  | El sistema lo lleva a la siguiente pantalla.                                                                                                    |

| Favorites Main Menu > Custom DOE > Rollout Escuelas > Reporte de Justificaciones |                            |                |                        |  |  |  |
|----------------------------------------------------------------------------------|----------------------------|----------------|------------------------|--|--|--|
| Reporte de Justifi                                                               | Reporte de Justificaciones |                |                        |  |  |  |
| Run Control ID:                                                                  | Reporte                    | Report Manager | Process Monitor Run    |  |  |  |
|                                                                                  |                            |                |                        |  |  |  |
| *Business Unit                                                                   | 00081 🔍                    |                |                        |  |  |  |
| Requisition ID                                                                   | 0000296410                 |                |                        |  |  |  |
|                                                                                  |                            |                |                        |  |  |  |
|                                                                                  |                            |                |                        |  |  |  |
|                                                                                  |                            |                |                        |  |  |  |
|                                                                                  |                            |                |                        |  |  |  |
|                                                                                  |                            |                |                        |  |  |  |
| 🗍 Save 🔛 No                                                                      | btify                      |                | 🖡 Add 🕖 Update/Display |  |  |  |

| Paso | Acción                                                                                                    |
|------|----------------------------------------------------------------------------------------------------|
| 14.  | En el campo de <b>Bussiness Unit</b> escriba <b>00081</b> , o lo puede seleccionar presionando la lupa.                         |
| 15.  | En el campo de <b>Requisition ID</b> escriba el número de la Requisición de la cual desea imprimir el reporte de Justificación. |
| 16.  | Presione <b>Run</b> .                                                                                                    |
| 17.  | El sistema lo llevará a la siguiente pantalla.                                                                                  |

| Favorites Main Menu                       | i > Custom DOE > Ro | lout Escuelas > Rep              | orte de Justificaciones | ;              |               |              |
|-------------------------------------------|---------------------|----------------------------------|-------------------------|----------------|---------------|--------------|
| Process Schedul                           | er Request          |                                  |                         |                |               |              |
| User ID:                                  | : colonma           |                                  | Run Control ID: F       | Reporte        |               |              |
| Server Name:<br>Recurrence:<br>Time Zone: | :<br>:              | Run Date: 07/0<br>Run Time: 1:00 | 8/2015 関                | Reset to Curre | ent Date/Time |              |
| Process List                              |                     | Drosona Namo                     | Brosses Tupo            | tTuno          | *Format       | Distribution |
| Reporte de                                | Justificaciones     | DOE_JUST                         | Crystal                 | Web ¥          | PDF ¥         | Distribution |
|                                           |                     |                                  |                         |                |               |              |
| OK Cano                                   | cel                 |                                  |                         |                |               |              |

| Paso | Acción                                            |
|------|---------------------------------------------------|
| 18.  | En el campo de Server Name escoja la opción PSNT. |
| 19.  | Presione <b>OK</b>                                |
| 20.  | El sistema lo lleva a la pantalla principal.      |

| Favorites Main Menu > Custom DOE > Rollout Escuelas > Reporte de Justificaciones |            |                                    |  |  |  |  |  |  |  |
|----------------------------------------------------------------------------------|------------|------------------------------------|--|--|--|--|--|--|--|
| Reporte de Justificaciones                                                       |            |                                    |  |  |  |  |  |  |  |
| Run Control ID:                                                                  | Reporte    | Report Manager Process Monitor Run |  |  |  |  |  |  |  |
|                                                                                  |            | Process Instance:6525608           |  |  |  |  |  |  |  |
| *Business Unit                                                                   | 00081 🔍    | Departamento de Educacion PR       |  |  |  |  |  |  |  |
| Requisition ID                                                                   | 0000296410 |                                    |  |  |  |  |  |  |  |
|                                                                                  |            |                                    |  |  |  |  |  |  |  |
|                                                                                  |            |                                    |  |  |  |  |  |  |  |

| Paso | Acción                                                                   |
|------|--------------------------------------------------------------------------|
| 21.  | Presione el enlace de <b>Process Monitor</b> .<br><u>Process Monitor</u> |
| 22.  | El sistema lo lleva a la siguiente pantalla.                             |

| avorites<br>Proces<br>Actions                                                                                                    | s List      | enu<br><u>S</u> erv | > Custom    | DOE > Roll | out Escuelas    | ⇒ Rep   | orte de Justificaciones |           |             |                        |         |  |
|----------------------------------------------------------------------------------------------------|-------------|---------------------|-------------|------------|-----------------|---------|-------------------------|-----------|-------------|------------------------|---------|--|
| User ID Colonma C Type V Last V 1 Days Refresh<br>Server V Name C Instance to<br>Run Status V Distribution Status V Save On Refresh |             |                     |             |            |                 |         |                         |           |             |                        |         |  |
| Proces                                                                                                    | ss List     |                     |             |            |                 |         | <u>Personalize   Fi</u> | nd   View | AII 🗖 🖁 🖩 F | irst 🚺 1-2 of 2        | Last    |  |
| Select                                                                                                    | Instance    | Seq.                | Process Typ | e          | Process<br>Name | User    | Run Date/Time           |           | Run Status  | Distribution<br>Status | Details |  |
|                                                                                                    | 6525609     |                     | Crystal     |            | DOE_JUST        | colonma | 07/08/2015 1:11:00PM    | EDT       | Queued      | N/A                    | Details |  |
|                                                                                                    | 6525608     |                     | Crystal     |            | DOE_JUST        | colonma | 07/08/2015 1:07:23PM    | EDT       | Success     | Posted                 | Details |  |
|                                                                                                    |             |                     |             |            |                 |         |                         |           |             |                        |         |  |
| Go back to Reporte de Justificaciones                                                                                               |             |                     |             |            |                 |         |                         |           |             |                        |         |  |
| Save Votify                                                                                                    |             |                     |             |            |                 |         |                         |           |             |                        |         |  |
| rocess                                                                                                    | List   Serv | er Li               | st          |            |                 |         |                         |           |             |                        |         |  |

| Paso | Acción                                                                                                    |                        |  |  |  |  |  |  |
|------|----------------------------------------------------------------------------------------------------|------------------------|--|--|--|--|--|--|
| 23.  | Presione el boton de <b>Refresh</b> hasta que los campos de <b>Run Status</b> y <b>Distribution Status</b> digan <b>Success</b> y <b>Posted</b> respectivamente. |                        |  |  |  |  |  |  |
|      | Run Status                                                                                                    | Distribution<br>Status |  |  |  |  |  |  |
|      | Success                                                                                                    | Posted                 |  |  |  |  |  |  |
| 24.  | Presione el enlace de <b>Details</b> .                                                                                                    |                        |  |  |  |  |  |  |
| 25.  | El sistema lo llevará a la siguiente pantalla.                                                                                                    |                        |  |  |  |  |  |  |

| Paso | Acción                                                                 |
|------|------------------------------------------------------------------------|
| 26.  | Presione el enlace de <b>View Log/Trace</b> .<br><u>View Log/Trace</u> |
| 27.  | El sistema lo lleva a la siguiente pantalla.                           |

| Favorites M    | lain Menu     | > Custo   | m DOE   | > Rollout   | Escuelas  | Reporte d  | e Justificaciones  |      |
|----------------|---------------|-----------|---------|-------------|-----------|------------|--------------------|------|
|                |               |           |         |             |           |            |                    |      |
| View Legy/7    |               |           |         |             |           |            |                    |      |
| view Log/ i    | Irace         |           |         |             |           |            |                    |      |
| Report         |               |           |         |             |           |            |                    |      |
| Report ID:     | 1340135       | 5         | Process | s Instance: | 6525609   |            | <u>Message Log</u> |      |
| Name:          | DOE_JU        | JST       | Process | s Type:     | Crystal   |            |                    |      |
| Run Status:    | Success       |           |         |             |           |            |                    |      |
| Roporto do J   | luctificacio  | 2000      |         |             |           |            |                    |      |
| Distribution   | Dotaile       | nies      |         |             |           |            |                    |      |
| Distribution   | Details       |           |         |             |           | 7450045    |                    |      |
| Distribution   | Node: (       | DOD_REPI  | NODE    | Expiration  | Date:     | J//15/2015 |                    |      |
| File List      |               |           |         |             |           |            |                    |      |
| Name           |               |           |         | File Siz    | e (bytes) | Datetime C | reated             |      |
| CRW DOE .      | JUST 652      | 25609.log |         | 132         |           | 07/08/2015 | 5 1:11:37.919571F  | MEDT |
| DOE JUST (     | 6525609.F     | PDF       |         | 48,575      |           | 07/08/201  | 5 1:11:37.919571F  | MEDT |
| pssqltrace.tro | 2             |           |         | 517         |           | 07/08/201  | 5 1:11:37.919571F  | MEDT |
| Distribute To  | D Turne       |           |         | tDiotri     | bution ID |            |                    |      |
| Llear          | <u>b type</u> |           |         | coloni      | ma        |            |                    |      |
| 0361           |               |           |         | COTOTI      | iia.      |            |                    |      |
|                |               |           |         |             |           |            |                    |      |
|                |               |           |         |             |           |            |                    |      |
|                |               |           |         |             |           |            |                    |      |
|                |               |           |         |             |           |            |                    |      |
| Return         |               |           |         |             |           |            |                    |      |
|                | J             |           |         |             |           |            |                    |      |

| Paso | Acción                                                                                |
|------|---------------------------------------------------------------------------------------|
| 28.  | Presione el enlace de <b>DOE_JUST</b> .                                               |
| 29.  | El sistema abrirá una nueva pantalla en formato PDF con la Forma de la Justificación. |
| 30.  | Fin del Procedimiento.                                                                |

|                                                                                                  | JUSTI                                                                 | ESTADO<br>PUE<br>DEPARTA<br>IFICACIÓN P<br>MA: Schoo | RTO             | R I C O<br>E EDUCACIÓN                                                           |                                                                               |
|--------------------------------------------------------------------------------------------------|-----------------------------------------------------------------------|------------------------------------------------------|-----------------|----------------------------------------------------------------------------------|-------------------------------------------------------------------------------|
| Región Educativa:                                                                                | SAN JUAN                                                              |                                                      |                 | Fecha:                                                                           | 6/29/2015                                                                     |
| Región o Distrito:                                                                               | SAN JUAN IV                                                           |                                                      |                 | Núm, de Requisición                                                              | 0000296403                                                                    |
| Equela:                                                                                          | REPUBLICA DE                                                          | BRAZIL                                               |                 | Num ac negatateran                                                               |                                                                               |
| Cádao:                                                                                           | 61515                                                                 |                                                      |                 |                                                                                  |                                                                               |
| Codigo:                                                                                          | COMPLITADOR                                                           | 05.50                                                |                 |                                                                                  |                                                                               |
| Equipo Reguisado:                                                                                | COMPUTADOR                                                            | N DE ES                                              |                 |                                                                                  |                                                                               |
| Tipo de equipo:                                                                                  | Equipo de Oficin<br>Equipo Educativo                                  | 3                                                    |                 |                                                                                  |                                                                               |
| x                                                                                                | Equipo de Comp                                                        | utadora, Hardwar                                     | re y Software   |                                                                                  |                                                                               |
|                                                                                                  | Equipo No Capit                                                       | sble                                                 |                 |                                                                                  |                                                                               |
|                                                                                                  | Equipo Imprenta                                                       | Encuademación                                        | y Producción    |                                                                                  |                                                                               |
| Cantidad:                                                                                        | 1.00 Co                                                               | sto Unitario:                                        | \$625.00        | Costo Total:                                                                     | \$625.00                                                                      |
| ES090-221-61515-11F-<br>Descripción breve del E<br>COMP. DE ESCRITOR<br>Estratégia educativa y « | 2015-00081-SCHOOLWIC<br>Equipo:<br>IO<br>exposición breve de cómo     | el equipo compie                                     | ementa la misma | £                                                                                |                                                                               |
| Lugar donde se ubicarà<br>BIBLIOTECA<br>Clientela a beneficiarse<br>ESTUDIANTES                  | el equipo:                                                            |                                                      |                 |                                                                                  |                                                                               |
| Certificación del Oficial                                                                        | de Departement                                                        |                                                      |                 | Azalla L.,                                                                       | Colon Millan                                                                  |
| * Certifico que lo incluido en<br>para Adquirir equipos va ao<br>aprobado en su Plan de Tra      | este documento de justificación<br>orde con lo establecido y<br>bajo* |                                                      |                 | Director(a) y/o P                                                                | ersona a Cargo                                                                |
|                                                                                                  | PARA USO                                                              | OFICIAL DEL DE                                       | PARTAMENTO      | DE EDUCACIÓN                                                                     |                                                                               |
| Sometido por Requir<br>Nombre de Usuario:<br>Id. de Usuario:<br>Fecha y Hora:                    | ente<br>Maritza, Ortiz Ortiz<br>Ortizoma<br>6/29/2015 11:05:41 AM     | 1                                                    |                 | Revisado por Oficial i<br>Nombre de Usuario:<br>Id. de Usuario:<br>Fecha y Hora: | Programático<br>DE Maria del C. Martin<br>Martinez_Ma<br>6/30/2015 1:08:32 PM |
|                                                                                                  |                                                                       |                                                      |                 |                                                                                  |                                                                               |
| Revisado por Directo<br>Nombre de Usuario:<br>Id. de Usuario:                                    | Azalia L., Colon Milian<br>colonma                                    |                                                      |                 | Revisado por Coordir<br>Nombre de Usuario:<br>Id. de Usuario:                    | nador<br>DE Wanda I. Vázquez i<br>VAZQUEZ_W                                   |
| Contract Contract                                                                                | CONC                                                                  |                                                      |                 | Contract Classes                                                                 | TROPAGE ADJORATE AND                                                          |